## Web ブラウザの設定 Windows Vista+ IE7 編

2008/3/17版

情報企画室情報班ネットワーク担当

Tel:2450

imr-net@imr.tohoku.ac.jp

新ネットワークとこれまでのネットワークで proxy 関係の設定変更が必要になります。 これについて以下に説明いたします。

## Internet Explorer(IE)の設定変更

「ツール」→「インターネットオプション」を開く

| 🕢 🗸 🙋 about:blank              | •                              | 4 | × | Google                | ۰ ۾                     |
|--------------------------------|--------------------------------|---|---|-----------------------|-------------------------|
| ファイル(F) 編集(E) 表示(V) お気に入り(A) 💙 |                                |   |   |                       |                         |
| Google G- ≹ ka ♦ 8             | 閲覧の履歴の削除(D)                    |   |   | コック数:0 <mark>ン</mark> | ◎ 設定▼                   |
| 😭 🏟 🏉 空白のページ                   | 接続の問題を診断(C)                    |   |   | • ▼ 🔂 ページ(P) ▼        | ③ ツール(0) ▼ <sup>≫</sup> |
|                                | ポップアップ ブロック(P)                 |   | • |                       | *                       |
|                                | フィッシンク詐欺検出機能(H)<br>アドオンの管理(A)  |   | + |                       |                         |
|                                | このフィードの購読(F)                   |   |   |                       |                         |
|                                | フィード探索(E)<br>Windows Update(U) |   | • |                       |                         |
|                                | OneNote に送る                    |   |   |                       |                         |
|                                | Sun の Java コンソール               |   |   |                       |                         |
|                                | インターネット オプション(0)               | ) |   |                       |                         |
|                                |                                |   |   |                       |                         |
|                                |                                |   |   |                       |                         |
|                                |                                |   |   |                       |                         |
|                                |                                |   |   |                       |                         |
|                                |                                |   |   |                       |                         |
|                                |                                |   |   |                       |                         |
|                                |                                |   |   |                       |                         |

- (2) 「インターネットオプション」の「接続」タブを選択
- (3) 「LAN の設定」を押す

| インターネット オプション                                          | ? 🔀                 |
|--------------------------------------------------------|---------------------|
| 全般 セキュリティ プライバシー コンテンツ 接続 プログラ,                        | ム 詳細設定              |
| インターネット接続を設定するには、<br>[セットアップ] をクリックしてください。             | セットアップ(山)           |
| ダイヤルアップと仮想プライベート ネットワークの設定                             |                     |
|                                                        | 道加( <u>D</u> )      |
|                                                        | VPN の追加( <u>P</u> ) |
|                                                        |                     |
| プロキシ サーバーを構成する必要がある場合は、<br>[設定] を選択してください。             | 設定(S)               |
| ◎ ダイヤルしない(C) ○ ネットワーク接続が存在しないときには、ダイヤルする()M            |                     |
| <ul> <li>● 通常の接続でダイヤルする(<u>○</u>)</li> </ul>           |                     |
| 現在の既定値になし                                              | 既定(2設定(E)           |
| ローカル エリア ネットワーク (LAN) の設定                              |                     |
| LAN の設定はダイヤルアップ接続には適用されません。ダイ<br>ヤルアップには上の設定を選択してください。 | LAN の設定(L)          |
|                                                        |                     |
|                                                        |                     |
| OK **                                                  | ンセル 適用( <u>A</u> )  |

(4) ローカルエリアエリアネットワーク(LAN)の設定

・自動構成スクリプトを使用するにチェックをチェックします。

・「アドレス」に「http://proxy.imr.tohoku.ac.jp/proxy.pac」を入力します

自動構成スクリプトを提供するサーバ上の proxy.pac ファイルの中で 必要な設定を行っています。

| ローカル エリア ネットワーク (LAN) の設定                                                                                                    |
|----------------------------------------------------------------------------------------------------|
| 自動構成<br>自動構成にすると、手動による設定事項を <u>上書</u> きする場合があります。手動による<br>設定事項を確保するには、自動構成を使用不可にしてください。                                                                     |
| <ul> <li>設定を自動的に検出する(A)</li> <li>              何自動構成スクリプトを使用する(S)             アドレス(B):             http://proxy.imr.tohoku.ac.jp/proxy.pac      </li> </ul> |
| プロキシ サーバー<br>■ LAN にプロキシ サーバーを使用する (これらの設定はダイヤルアップまたは VPN<br>接続には適用されません)(X)                                                                                |
| アドレス(E): proxy.imr.tohoku.ar ボート(T): 8080 詳細設定(C)                                                                                                    |
| OK キャンセル                                                                                                    |

proxy.pac を読み込む設定を行った場合は、金研内で使用している プライベート IP アドレス(10.1.x.x、172.16.x.x、172.20.x.x)は全て、 直接アクセス可に設定されます 事情があり、プロキシーサーバを手動で設定している場合は

| ローカル エリア ネ<br>自動構成   | ットワーク (LAN) の設定                                        | <b>•</b> |
|----------------------|--------------------------------------------------------|----------|
| 目動構成にすると<br>設定事項を確保す | 、手動による設定事項を上書きする場合があります。手動によ<br>するには、自動構成を使用不可にしてくだざい。 | ବ        |
| 📃 設定を自動的             | に検出する( <u>A</u> )                                      |          |
| 📃 自動構成スク             | リプトを使用する( <u>S</u> )                                   |          |
| アドレス( <u>B</u> ):    | http://proxy.imr.tohoku.ac.jp/proxy.pac                |          |
| プロキシ サーバー            |                                                        |          |
| ■LAN にプロキシ<br>接続には適用 | › サーバーを使用する(これらの設定はダイヤルアップまたは VP<br>されません)(X)          | N        |
| アドレス( <u>E</u> ):    | proxy.imr.tohoku.a ポート(工): 8080 詳細設定()                 | $\odot$  |
| 図 ローカル 7             | 7ドレスにはプロキシ サーバーを使用しない( <u>B</u> )                      |          |
|                      |                                                        |          |
|                      | OK キャンセ、                                               | n )      |
|                      |                                                        |          |

・「ローカルアドレスにはプロキシーサーバを使用しない」にチェックをいれます。

・「アドレス」に「proxy.imr.tohoku.ac.jp」、ポートに「8080」を入力します

次に「詳細設定」を押します。

|         | 種類                                                                          | 使用するプロキシのアドレス                                                              |                         | ポート  |
|---------|-----------------------------------------------------------------------------|----------------------------------------------------------------------------|-------------------------|------|
|         | HTTP( <u>H</u> ):                                                           | proxy.imr.tohoku.ac.jp                                                     | :                       | 8080 |
|         | Secure( <u>S</u> ):                                                         | proxy.imr.tohoku.ac.jp                                                     | :                       | 8080 |
|         | FTP( <u>F</u> ):                                                            | proxy.imr.tohoku.ac.jp                                                     | :                       | 8080 |
|         |                                                                             |                                                                            |                         |      |
|         | Socks( <u>C</u> ):<br>I বিশ্যেক্রি                                          | ロトコルに同じプロキシ サーバーを使用                                                        | ।<br>विवेद्य(ग्र)       |      |
| 外<br>【二 | Socks( <u>C</u> ):<br><b>マ すべてのう</b><br>次で始まるア                              | クロトコルに同じプロキシ サーバーを使用<br>ドレスにはプロキシを使用しない( <u>N</u> ):                       | :<br>]]चे <u>ठ(U)</u> ) |      |
| M<br>1  | Socks( <u>C</u> ):<br><b>マラベての</b><br>次で始まるア<br>mail.imr.toh<br>cmsmail.imr | /ロトコルに同じプロキシ サーバーを使用<br>ドレスにはプロキシを使用しない(N):<br>oku.ac.jp;<br>rtohoku.ac.jp | :<br>月する( <u>U</u> )    |      |

<u>例外に「mail.imr.tohoku.ac.jp」を追加</u>してください。

ただし、現時点で書かれているものは必要があって書かれているものです。 消してしまうと、アクセスできないサーバが出てきます。ご注意ください

ただし、<u>これは金研内部から金研のプロクシーサーバを使用する場合の設定</u>です。 自宅や出張先からの利用の場合は、プロクシーサーバの利用は、各自が契約している プロバイダのマニュアルに従ってください。

特に、普段金研内でご使用中のノートパソコンをご自宅や出張先などにお持ちになった場合、proxy 関係の設定はその都度変更しないとアクセスできないサーバが出てきますので、 ご注意ください。